## 【EC サイトのログイン方法】

## 1、右上のログインをクリックする。(アカウントを持ってない方は4へ)

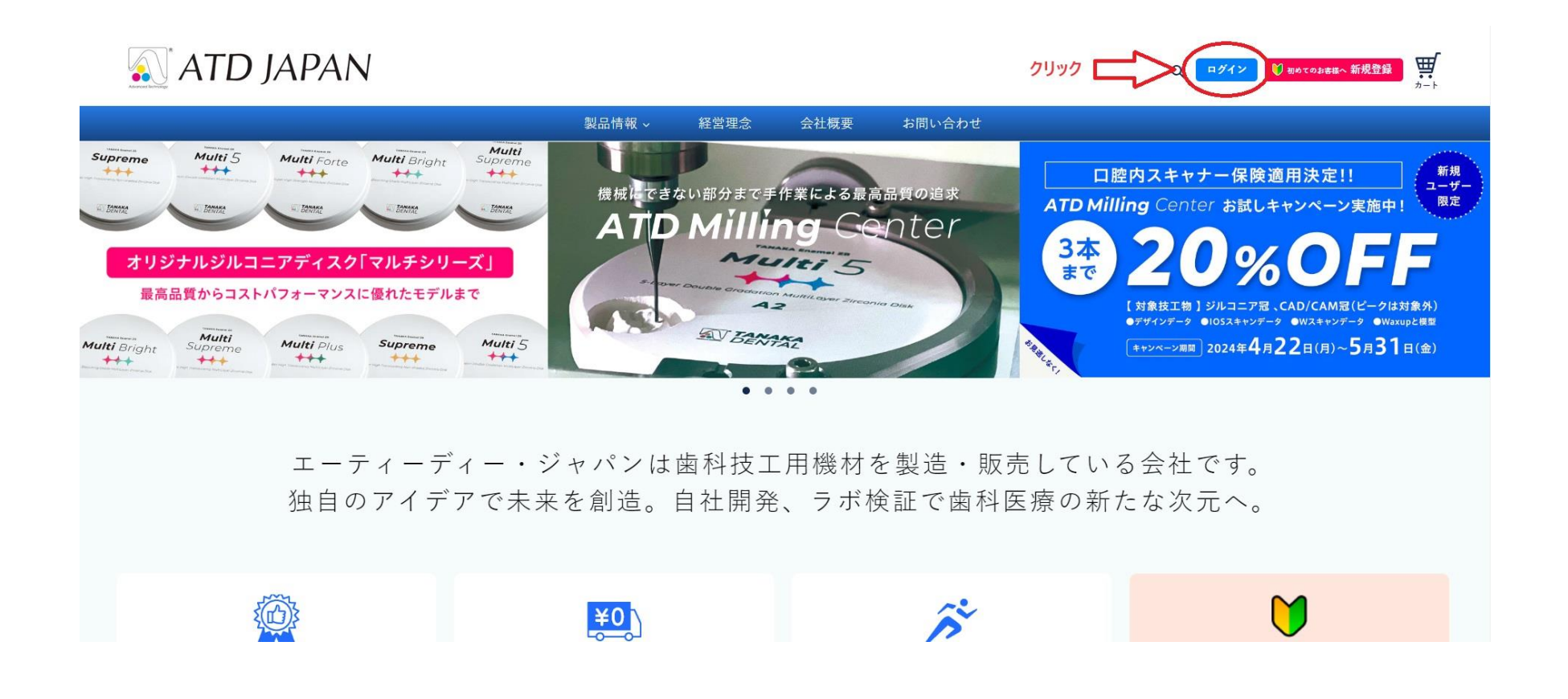

2、メールアドレス・パスワードを入力し、ログインする。

| 🔊 ATD JAPAN |                                                                  | Q ログイン 🕅 HIN T Datation 新規登録 ガート |
|-------------|------------------------------------------------------------------|----------------------------------|
|             | 製品情報 - 経営理念 会社概要 お問い合わせ                                          |                                  |
|             | ログイン<br>メールアドレス<br>パスワード<br>パスワード<br>バスワードをお忘れですか?<br>アカウントを作成する |                                  |
|             | 会社概要 研究開発 ご利用ガイド 特定商取引法に基づく表記 お問い合わせ                             |                                  |

3、自分のアカウント情報が表示されたらログイン完了。

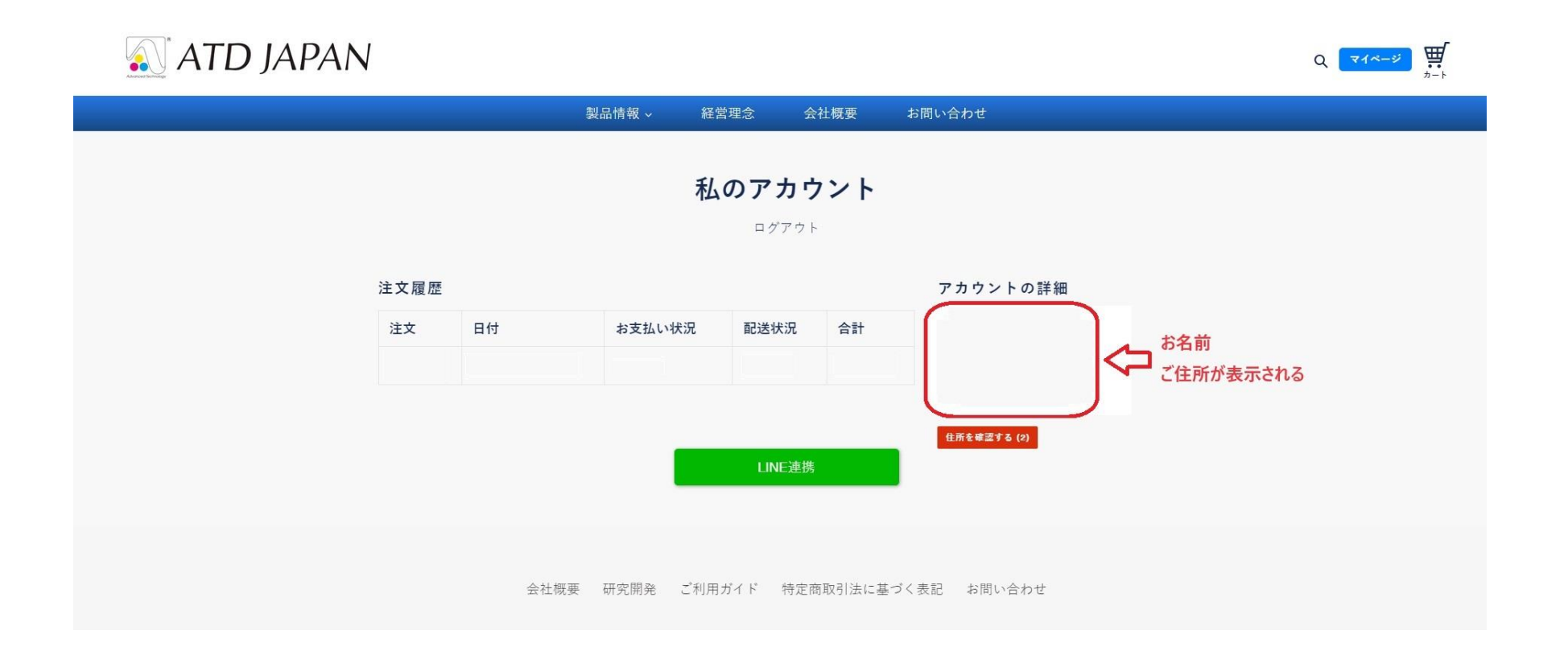

4、アカウントを持ってない場合はトップページの新規登録をクリックする。

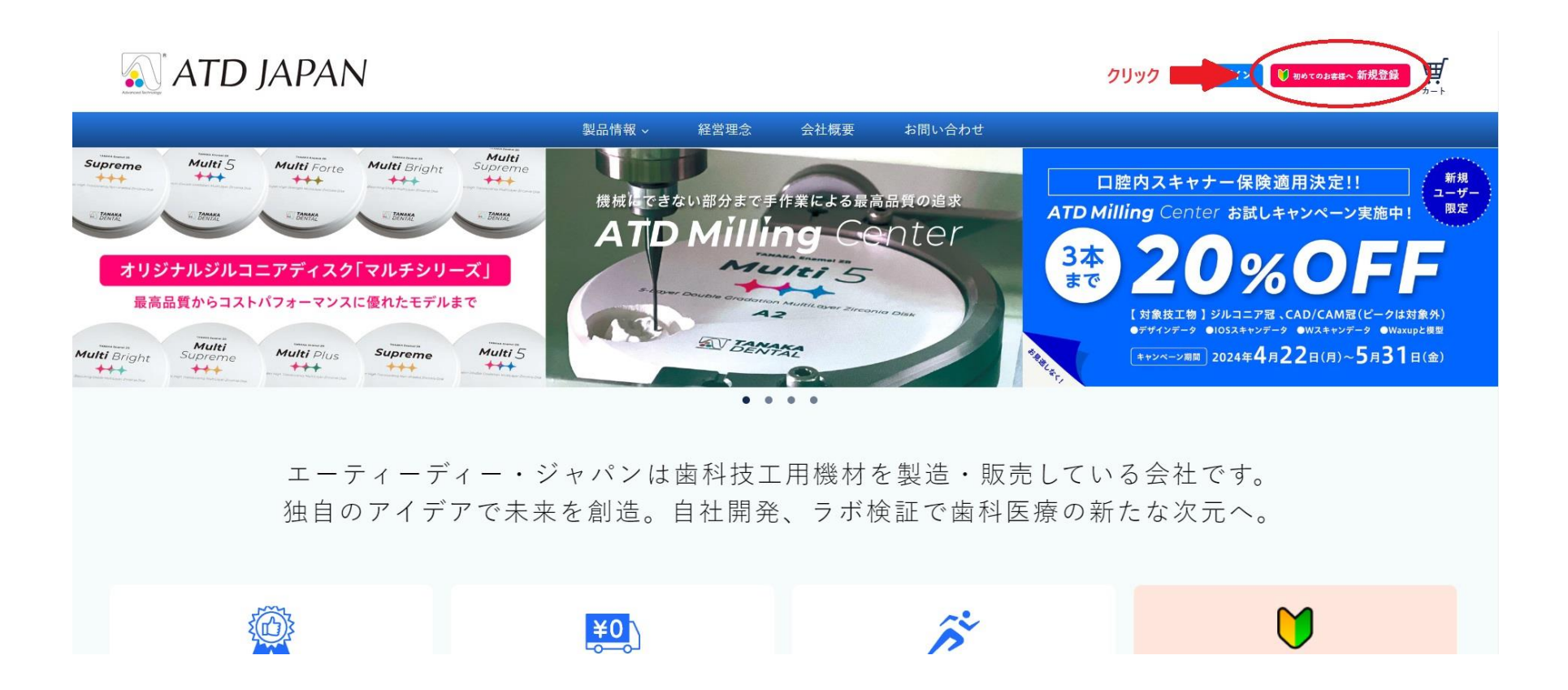

5、姓・名、メールアドレス、パスワードを入力し、「作成する」をクリックしたら登録完了。

| 🔊 ATD JAPAN |                                                                                                    | Q、 ログイン 🚺 816 てのお客様へ 新規登録 🛒 カート |
|-------------|----------------------------------------------------------------------------------------------------|---------------------------------|
|             | 製品情報 〜 経営理念 会社概要 お問い合わせ                                                                                                    |                                 |
|             | #   A   メールアドレス   パスワード   Marrie   Marrie |                                 |

6、製品購入ページにいき、割引の表示が出ていればカートに入れた後、自動的に割り引かれ

る。

| TANAKA Enamel ZR<br>Multi 5<br>5-Layer Double Gradation MultiLayer Zirconia Disk | ¥28,600<br>税込<br>シェード 厚み<br>A1 、 14mm 、<br>カートに追加する                                                               |
|----------------------------------------------------------------------------------|----------------------------------------------------------------------------------------------------|
| DENTAL                                                                           | 2 枚以上購入で15%割引いたします。<br>Minimum Selected Products Quantity Discount Discounted Price<br>2 15% ¥24,310 この記載があれば自動的に |
|                                                                                  | 1017%¥23,738割引価格になります。2020%¥22,8803022%¥22,308                                                                    |
|                                                                                  | 40 25% ¥21,450 Japanese                                                                                           |